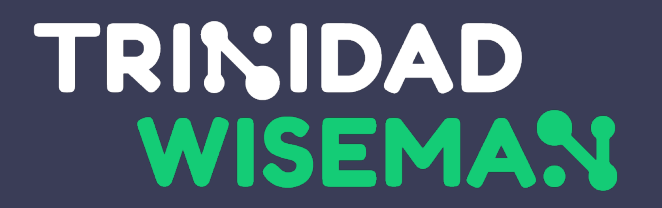

# Erivajadustega õppijate toetamine veebis

Päev 2

Mari-Ell Mets

Trinidad Wiseman

Tallinn 2021

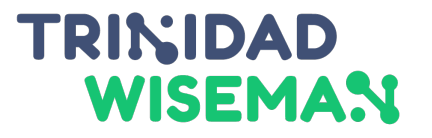

# **Mari-Ell Mets**

•Trinidad Wisemani UI / UX disainer

• Ligipääsetavuse spetsialist

 Ligipääsetavuse rakkerühma ekeskkondade teemagrupi juht

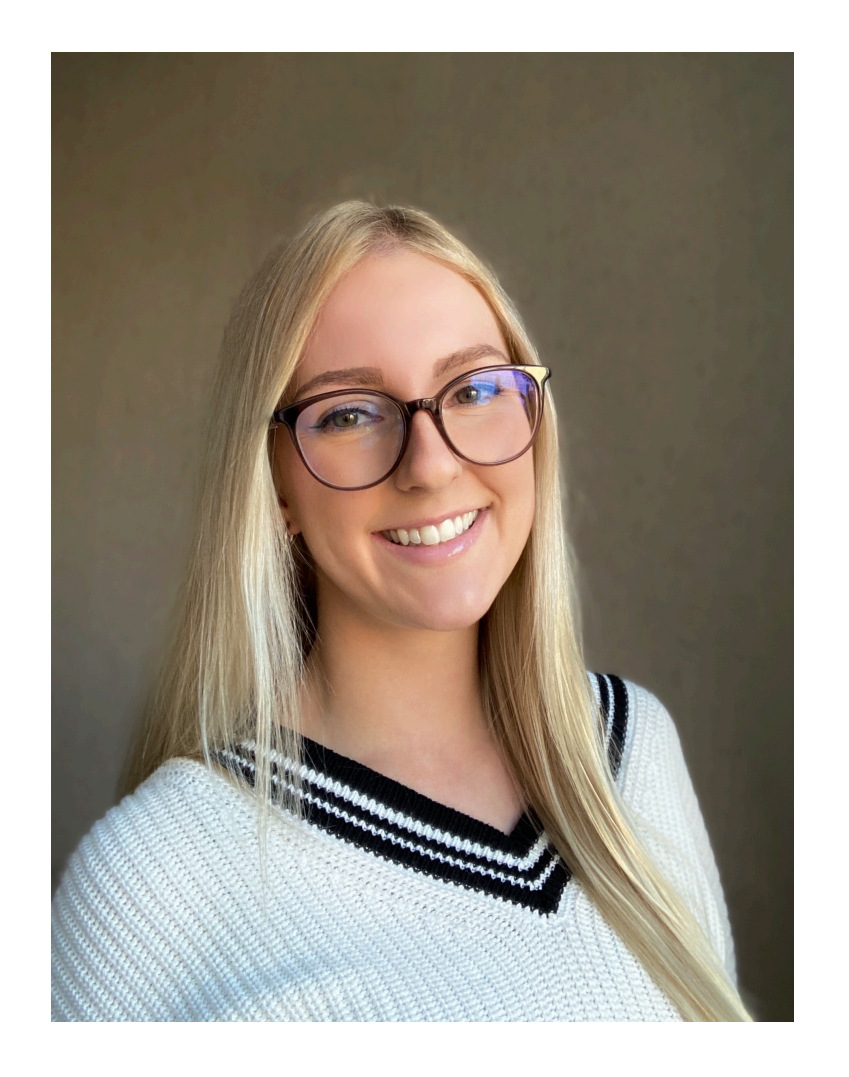

# Kelle jaoks?

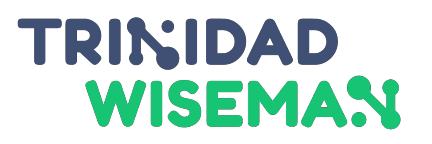

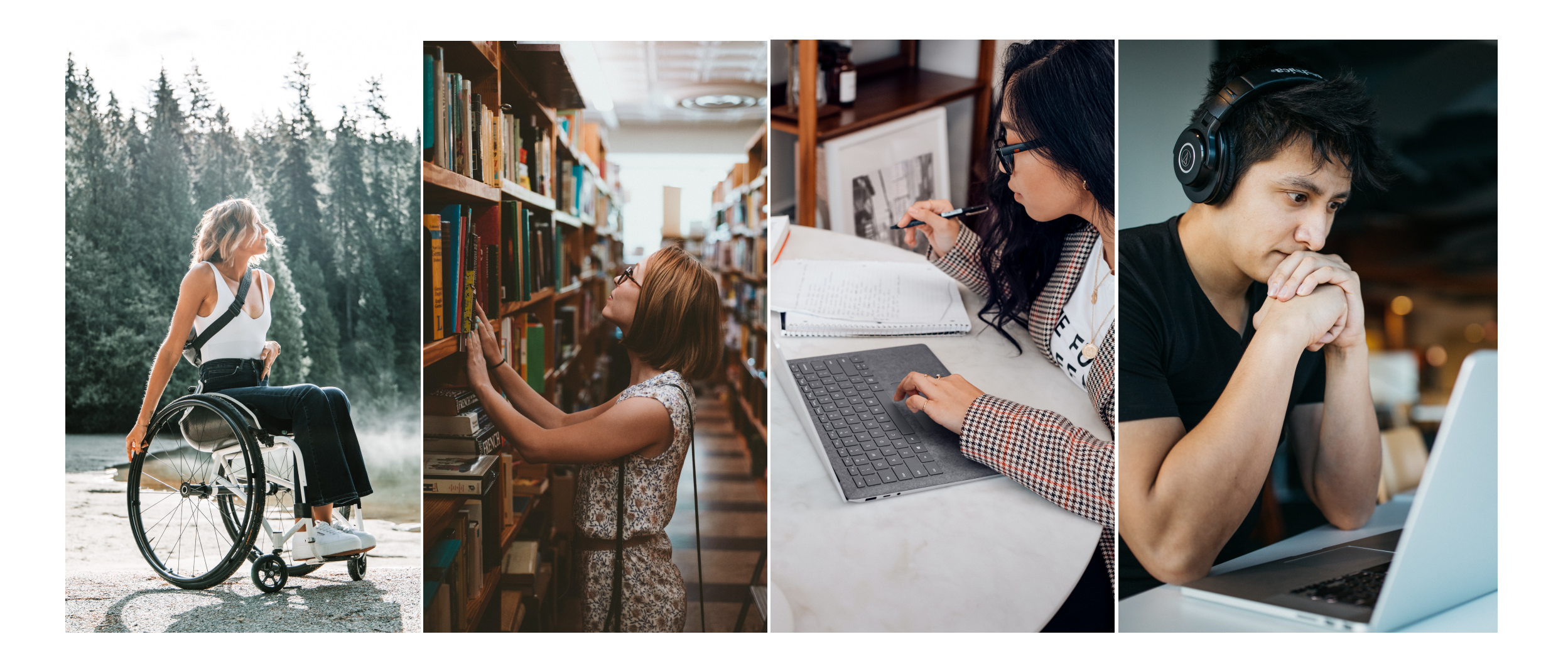

#### Disainides Iugemisraskusega kasutajatele

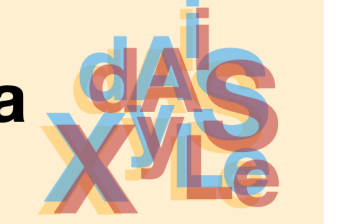

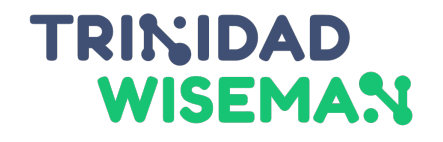

| Aldu                                                                   | Ara                                                                            |
|------------------------------------------------------------------------|--------------------------------------------------------------------------------|
| kasuta ikoone, pilte                                                   | pane lehele                                                                    |
| ja diagramme teksti                                                    | suuri plokke                                                                   |
| selgitamiseks                                                          | keerulist teksti                                                               |
| joonda tekst vasakule                                                  | kasuta läbivaid                                                                |
| ja hoia lehtede                                                        | suurtähti, kaldkirja                                                           |
| ülesehitus sarnane                                                     | ega allajoonimist <u>TEE NII</u>                                               |
| mõtle info esitamisele                                                 | sunni kasutajat asju                                                           |
| ka muul moel (näiteks                                                  | meelde jätma ja                                                                |
| heli või videona)                                                      | meenutama                                                                      |
| anna mõte edasi<br>lühidalt, selgelt ja<br>lihtsas keeles              | tugine õigekirjale -<br>paku soovitusi ja<br>paranda kirjavigu<br>automaatselt |
| luba kasutajatel<br>muuta teksti ja<br>tausta vahelist<br>kontrastsust | pane liiga palju<br>infot ühte kohta                                           |

Home Office Digital, Data and Technology

This work is licensed under the Creative Commons Attribution-NonCommercial-ShareAlke 4.0 International License. To view a copy of this license, visit http://creativecommons.org/licenses/by-nc-sa4.0/.

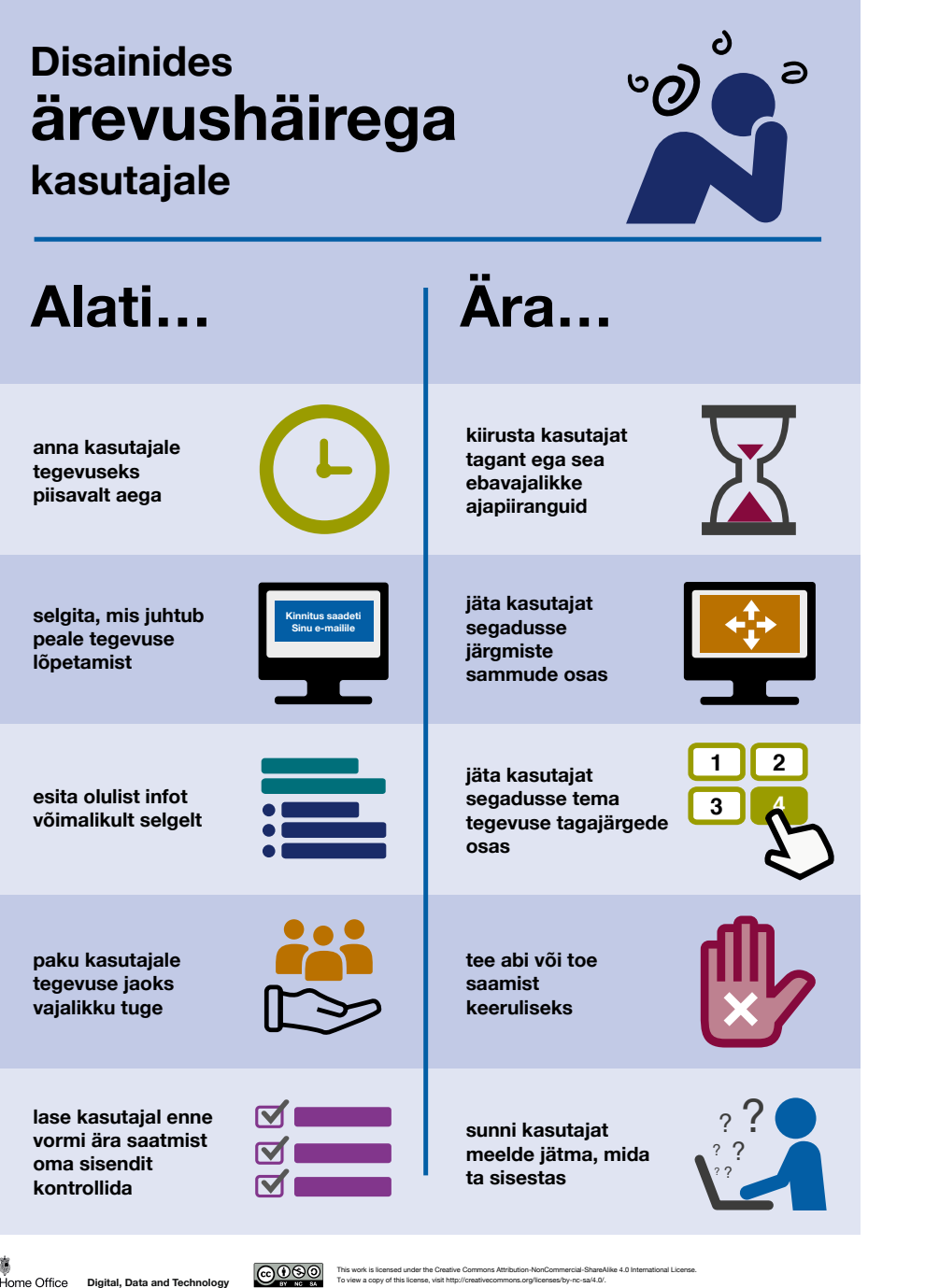

#### TRINIDAD WISEMAN

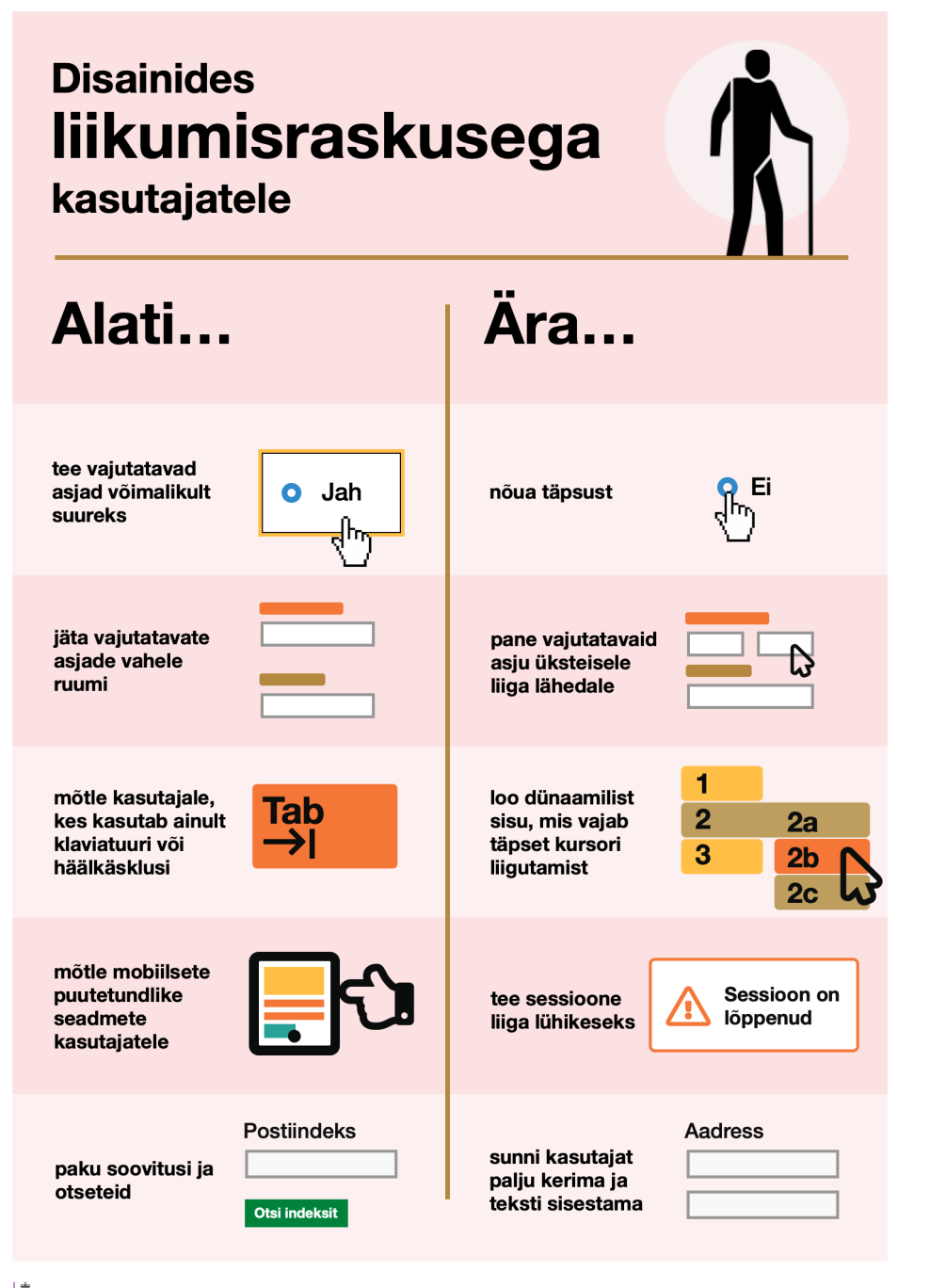

#### 

Home Office Digital, Data and Technology

This work is licensed under the Creative Commons Attribution-NonCommercial-ShareAlke 4.0 International License.

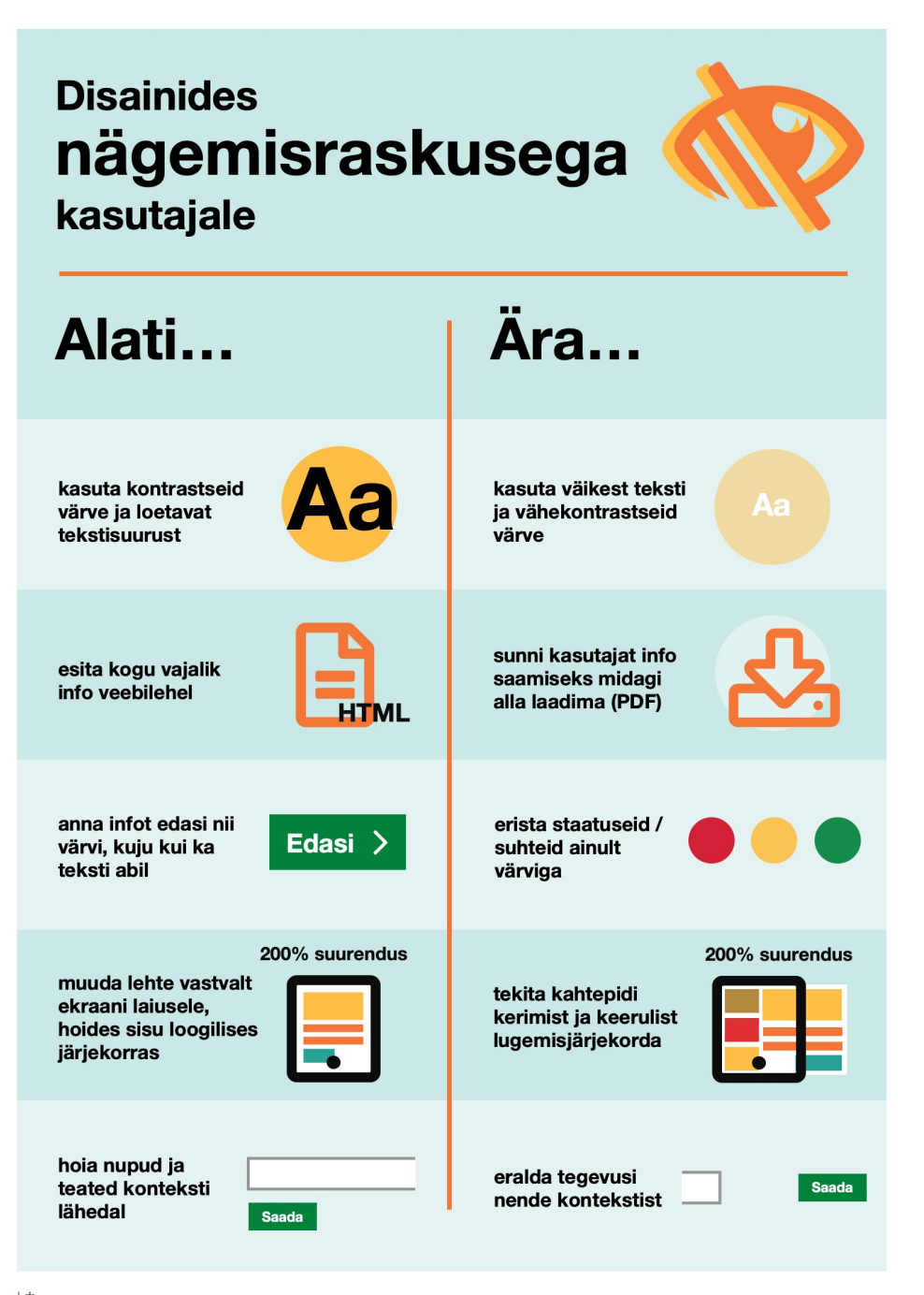

#### 

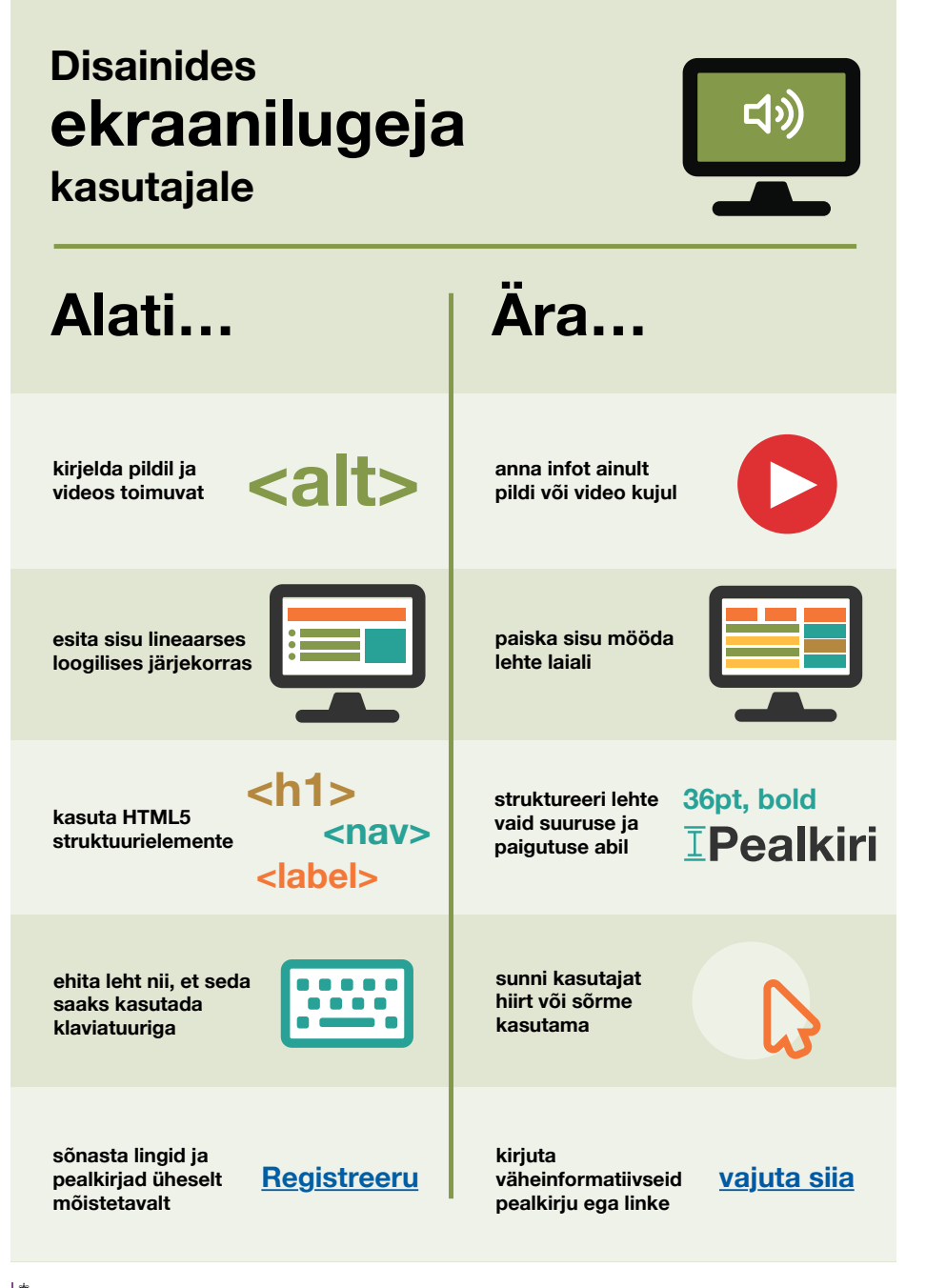

#### 

#### Disainides **kuulmisraskusega** kasutajale

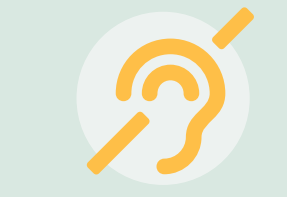

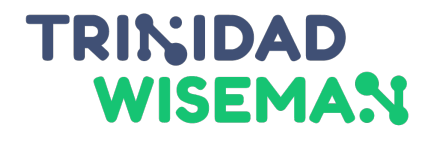

Ära... Alati... kasuta lihtsat kasuta kõnekäände Tee nii. keelt ja väljendeid lisa videole CC anna infot ainult subtiitrid või heli või video kujul tekstiline variant loo lihtsaid ja loo keerulisi ja sarnase liiga inforikkaid ülesehitusega vaateid vaateid ilmesta teksti sunni kasutajat pealkirjade, loendite, lugema pikki piltide ja videotega tekstiplokke lase kasutajal paluda jäta helistamist endale sobivaimat ainsaks suhtlusviisi nt teenust kontaktivõimaluseks broneerides

#### Disainides autismispektri häirega kasutajale

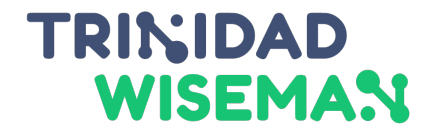

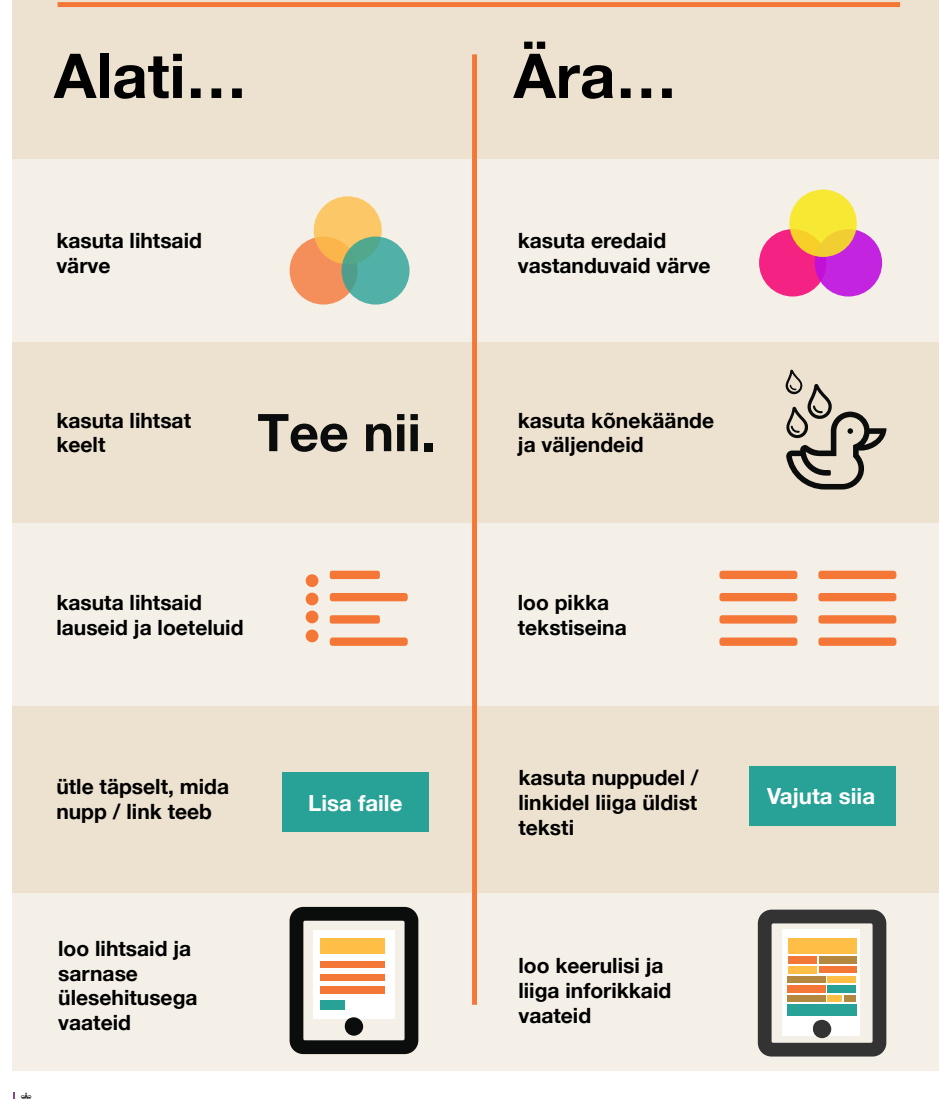

Home Office Digital, Data and Technology

This work is licensed under the Creative Commons Attribution-NonCommercial-ShareAlike 4.0 International License. To view a copy of this license, visit http://creativecommons.org/licenses/by-nc-sa/4.0/.

### TRINIDAD WISEMAN

- 1. Sisujärjekorra hoidmine ja parandamine PDF-ides ja Word-is
- 2. Keele seadistamine erinevates dokumendiformaatides
- 3. Ligipääsetavus sotsiaalmeedias
- 4. Kiire ülevaade ligipääsetavusest oma kodulehel
- 5. Ligipääsetvuse testimine

TRINIDAD WISEMAN

# Sisu järjekord

![](_page_12_Picture_1.jpeg)

Lorem ipsum dolor sit amet, consectetur adipiscing elit, sed do eiusmod tempor incididunt ut labore et dolore magna aliqua. Ut enim ad. Excepteur sint occaecat cupidatat eiusmod tempor non proident, sunt in culpa qui officia deserunt mollit anim id est laborum.

![](_page_12_Picture_4.jpeg)

minim veniam, quis nostrud exercitation ullamco laboris nisi ut aliquip ex ea commodo consequat. Duis aute irure dolor in reprehenderit in voluptate velit esse cillum dolore eu fugiat nulla pariatur

Lorem ipsum dolor sit amet, consectetur adipiscing elit, sed do eiusmod tempor incididunt ut labore et dolore magna aliqua. Ut enim ad minim veniam, quis nostrud exercitation ullamco laboris nisi ut aliquip ex ea commodo consequat. Duis aute irure dolor in reprehenderit in voluptate velit esse cillum dolore eu fugiat nulla pariatur. Excepteur sint cupidatat occaecat quis nostrud exercitation ullamco non proident, sunt in culpa qui officia deserunt mollit.

# Selge sisujärjekord

![](_page_13_Picture_1.jpeg)

![](_page_13_Picture_2.jpeg)

Lorem ipsum dolor sit amet, consectetur adipiscing elit, sed do eiusmod tempor incididunt ut labore et dolore magna aliqua. Ut enim ad minim veniam, quis nostrud exercitation ullamco laboris nisi ut aliquip ex ea commodo consequat. Excepteur sint occaecat cupidatat eiusmod tempor non proident, sunt in culpa qui officia deserunt mollit anim id est laborum. Duis aute irure dolor in reprehenderit in voluptate velit esse cillum dolore eu fugiat nulla pariatur Lorem ipsum dolor sit amet, consectetur adipiscing elit, sed do eiusmod tempor incididunt ut labore et dolore magna aliqua. Ut enim ad minim veniam, quis nostrud exercitation ullamco laboris nisi ut aliquip ex ea commodo consequat.

![](_page_14_Picture_1.jpeg)

Hõljuvad elemendid

 Tekst algab erinevatest kohtadest

Read ei alga samalt
 joonelt

![](_page_14_Figure_5.jpeg)

# Sisu järjekorra hoidmine Wordis

![](_page_15_Picture_1.jpeg)

![](_page_15_Picture_2.jpeg)

![](_page_16_Picture_1.jpeg)

TRINIDAD

WISEMAN

# Sisu järjekorra parandamine PowerPointis

![](_page_17_Picture_1.jpeg)

 $\bigcirc$ 

 $\bigcirc$ 

 $\bigcirc$ 

 $\bigcirc$ 

 $\bigcirc$ 

- Home > Arrange > Selection Pane
- Ekraanilugeja loeb
   elemendid alt üles
- Korrigeeri järjekorda sikutades elemente üksteisest üles-allapoole

![](_page_17_Figure_5.jpeg)

![](_page_18_Picture_1.jpeg)

- Animatsioonid võivad kasutajat segada
- Animatsioonid võivad häirida keskendumist
- Kasutajal võivad olla tähelepanuhäired
- Liikuvat teksti on keeruline lugeda

![](_page_19_Picture_1.jpeg)

|            |                |                      |               | Acrobat Pro  | DC               |               |  |  |  |
|------------|----------------|----------------------|---------------|--------------|------------------|---------------|--|--|--|
| Home T     | Tools          |                      |               |              |                  |               |  |  |  |
| Q Search t | Q Search tools |                      |               |              |                  |               |  |  |  |
|            | <b>1</b>       |                      |               | £            |                  |               |  |  |  |
|            | Share          | Send for<br>Comments | Comment       | Stamp        | Compare Files    | Measure       |  |  |  |
|            | Add 🔻          | Add 💌                | Add 💌         | Add 💌        | Add 💌            | Add 🔻         |  |  |  |
|            | Protect & Star | ndardize             |               |              |                  |               |  |  |  |
|            | $\bigcirc$     |                      |               |              | <b>+</b>         |               |  |  |  |
|            | Protect        | Redact               | PDF Standards | Optimize PDF | Print Production | Accessibility |  |  |  |
|            | Add 🔻          | Add 💌                | Add 💌         | Add 💌        | Add 💌            | Open 👻        |  |  |  |

# Sisutüüpide märkimine Acrobat Pros

![](_page_20_Picture_1.jpeg)

| Draw a rectangle around the content then<br>buttons below:<br>Text/Paragraph<br>Form Field                                                                                                    | Figure                                                                                                    | (                                                                                                    | Autotag Form Fields                                                                                                    |
|----------------------------------------------------------------------------------------------------|----------------------------------------------------------------------------------------------------|----------------------------------------------------------------------------------------------------|----------------------------------------------------------------------------------------------------|
| Text/Paragraph<br>Form Field                                                                                                    | Figure                                                                                                    | (                                                                                                    | E Deading Options                                                                                                    |
|                                                                                                    | Figure/Caption                                                                                                    |                                                                                                    | Full Check                                                                                                    |
| Heading 1 Heading 4<br>Heading 2 Heading 5                                                                                                    | Table Cell                                                                                                    |                                                                                                    | Accessibility Report                                                                                                    |
| Heading 3 Heading 6<br>Reference Note                                                                                                    | Formula<br>Background/Artifact                                                                                                    |                                                                                                    | Identify Form Fields                                                                                                    |
| Table Editor                                                                                                    |                                                                                                    | •                                                                                                    | Setup Assistant                                                                                                    |
| <ul> <li>-15(</li> <li>Show page content groups</li> <li>Page content order</li> <li>Page content order</li> <li>Structure types</li> <li>Show table cells</li> <li>Display like elements in a single block</li> </ul> |                                                                                                    |                                                                                                    | Reading Order                                                                                                    |
| Show tables and figures                                                                                                    |                                                                                                    |                                                                                                    |                                                                                                    |
| Clear Page Structure                                                                                                    | Show Order Panel                                                                                                    |                                                                                                    |                                                                                                    |
| Help                                                                                                    | Close                                                                                                    |                                                                                                    |                                                                                                    |
| ))     5<br>  e                                                                                                    | Heading 2 Heading 5<br>Heading 3 Heading 6<br>Reference Note<br>Table Editor<br>O-150<br>Aaga<br>5-12<br>emainis<br>Structure types<br>Maga<br>0 Page content order<br>• Structure types<br>• Show table cells<br>• Display like elements in a single block<br>• Show tables and figures<br>Clear Page Structure | <ul> <li>Heading 2 Heading 5 Cell</li> <li>Heading 3 Heading 6 Formula</li> <li>Reference Note Background/Artifact</li> <li>Table Editor</li> <li>Show page content groups</li> <li>Page content order</li> <li>Structure types</li> <li>Show table cells</li> <li>Show tables and figures</li> <li>Clear Page Structure</li> <li>Show Order Panel</li> <li>Help</li> <li>Close</li> </ul> | Heading 2 Heading 5 Cell   Heading 3 Heading 6 Formula   Reference Note Background/Artifact     Image Content groups   Show page content groups   Page content order   Page content order   Structure types   Image Structure types   Image Coll   Image Coll |

# Sisu järjekorra parandamine Acrobat Pros

![](_page_21_Picture_1.jpeg)

![](_page_21_Figure_2.jpeg)

# Ülehüppamislingid Wordis

![](_page_22_Picture_1.jpeg)

| Hor                                | ne                             | Insert     | Draw   | Des             | sign | Layout  | Reference                 | es |
|------------------------------------|--------------------------------|------------|--------|-----------------|------|---------|---------------------------|----|
|                                    |                                | Add Text   | •      | AB <sup>1</sup> | [i]  | AB Next | Footnote 🔻                |    |
| Auton                              | natic T                        | able of Co | ntents |                 |      |         |                           | Si |
| Г                                  |                                |            |        | Classic         |      |         |                           | 1  |
| Table of Heading<br>Headi<br>Headi | f Conte<br>1<br>ng 2<br>ding 3 | ents       |        |                 |      |         | <b>1</b><br><b>1</b><br>1 | ľ  |
| -                                  |                                |            | Co     | ntemporar       | У    |         |                           |    |

| Sign | kord |
|------|------|
| JIJU | NULU |

| Saarmas            | 1 |
|--------------------|---|
| Anatoomia          | 1 |
| Karvkate           | 1 |
| Karvkatte sugemine | 2 |
| Saba               | 2 |
| Kasutatud allikad  | 2 |

 Sisukord tekib automaatselt ainult siis, kui oled kasutanud korrektseid pealkirjastiile

![](_page_23_Picture_1.jpeg)

- Väldi hõljuvaid elemente (alati "in line with text")
- Kasuta eeldefineeritud slaidipõhju
- Väldi animatsioone
- Lisa dokumendile sisukord (Wordi automaatsete vahenditega)

TRINIDAD WISEMAN

# Keele seadistamine

![](_page_25_Picture_1.jpeg)

Kui keel on valesti märgitud või märkimata jäetud, loeb ekraanilugeja suure tõenäosusega teksti ette vales keeles, näiteks eesti keelse teksti ingliskeelse hääldusega.

![](_page_26_Picture_1.jpeg)

| 🖲 🔵 🕘 Au                    | toSave 🔵 оғ             |                       | $ \mathbf{S} \cdot \mathbf{S} $ | <b>⊖</b> ₹ |                                                                         |                                                                                                    |
|-----------------------------|-------------------------|-----------------------|---------------------------------|------------|-------------------------------------------------------------------------|----------------------------------------------------------------------------------------------------|
| Home Insert                 | t Draw                  | Design                | Layout                          | Referenc   | es Mailings                                                             | Review                                                                                                    |
| abc<br>✓<br>Spelling & =123 | Av))<br>Read<br>Aloud A | Check<br>ccessibility | Translate                       | Language   | ↓□       New Comment         ↓□       Delete ✓         ↓□       Resolve | <ul><li>♀</li><li>♀</li><li>♀</li><li>Previous</li><li>♀</li><li>♀</li><li></li></ul> |
|                             |                         |                       |                                 | ÷.,        |                                                                         |                                                                                                    |
| 83 TRINIDAD                 |                         |                       |                                 |            |                                                                         |                                                                                                    |
| Keele seadistami            | ne                      |                       |                                 |            |                                                                         |                                                                                                    |
|                             |                         |                       |                                 |            |                                                                         |                                                                                                    |
| Slide 79 of 115 Es          | stonian                 |                       |                                 |            |                                                                         |                                                                                                    |
|                             | Î                       |                       |                                 |            |                                                                         |                                                                                                    |

| Language                                                                                                    |           |  |  |  |  |
|----------------------------------------------------------------------------------------------------|-----------|--|--|--|--|
| Mark selected text as:                                                                                      |           |  |  |  |  |
| Bosnian (Latin)                                                                                             | Installed |  |  |  |  |
| Breton                                                                                                    |           |  |  |  |  |
| Bulgarian                                                                                                   | Installed |  |  |  |  |
| Catalan                                                                                                    | Installed |  |  |  |  |
| Chinese (China)                                                                                             |           |  |  |  |  |
| Chinese (Taiwan)                                                                                            |           |  |  |  |  |
| Croatian                                                                                                    | Installed |  |  |  |  |
| Czech                                                                                                    | Installed |  |  |  |  |
| Danish                                                                                                    | Installed |  |  |  |  |
| Dutch                                                                                                    | Installed |  |  |  |  |
| English (Australia)                                                                                         | Installed |  |  |  |  |
| English (Canada)                                                                                            | Installed |  |  |  |  |
| English (Ireland)                                                                                           | Installed |  |  |  |  |
| English (United Kingdom)                                                                                    | Installed |  |  |  |  |
| English (United States)                                                                                     | Installed |  |  |  |  |
| Estonian                                                                                                    | Installed |  |  |  |  |
| The speller and other proofing tools automatically use dictionaries of the selected language, if available. |           |  |  |  |  |
| Do not check spelling or gramma                                                                             | r         |  |  |  |  |
| Set As Default Cancel                                                                                       | OK        |  |  |  |  |

![](_page_27_Picture_1.jpeg)

- File > Info
   (File > Properties > Summary)
- Kirjuta failile kirjeldav **tiitel**
- Ekraanilugeja kasutab
   võimalusel tiitlit mitte failinime

| General S        | Immary Statistics Content | Custom |
|------------------|---------------------------|--------|
| Title:           | Esitluse nimi             |        |
| Subject:         |                           |        |
| Author:          |                           |        |
| Manager:         |                           |        |
| Company:         |                           |        |
| Category:        |                           |        |
| Keywords:        |                           |        |
| Comments:        |                           |        |
|                  |                           |        |
| Hyperlink base:  |                           |        |
| Template:        |                           |        |
| Save preview pic | ture with this document   |        |
|                  |                           |        |
|                  |                           |        |
|                  | Canc                      | el OK  |

# PowerPointis on oluline, et igal slaidil oleks tiitel

![](_page_28_Figure_1.jpeg)

TRINIDAD

WISEMAN

![](_page_29_Picture_1.jpeg)

- Tools > Accessibilit > Accessibility Check
- Tee paremklõps probleemil ja vali "Fix"
- Saad lisada dokumendi keele ja tiitli

| Autotag Document     | Ŧ  |
|----------------------|----|
| Autotag Form Fields  |    |
| E Reading Options    | R  |
| Accessibility Check  |    |
| Accessibility Report | Po |
| Identify Form Fields | ĔΠ |
| Set Alternate Text   |    |
| Setup Assistant      |    |
| Reading Order        |    |
|                      |    |

# Ligipääsetavus sotsiaalmeedias

![](_page_30_Picture_1.jpeg)

![](_page_30_Figure_2.jpeg)

![](_page_31_Picture_1.jpeg)

Oluline on jälgida eriti bännerite ja plakatite peale pandavat teksti

![](_page_31_Picture_3.jpeg)

![](_page_32_Picture_1.jpeg)

... siis see tekst peakski olema selle pildi tekstiline alternatiiv

![](_page_32_Picture_3.jpeg)

![](_page_32_Picture_4.jpeg)

**DON'T MISS YOUR CHANCE TO PARTICIPATE IN TALTECH WEBINAR** 

**REGISTER BY FEBRUARY 25** 

![](_page_33_Picture_1.jpeg)

![](_page_33_Picture_2.jpeg)

### Tekstilised alternatiivid Instagramis

#### 

| <             | New post        | Share |
|---------------|-----------------|-------|
|               | Write a caption |       |
| Tag people    |                 | >     |
| Add locatio   | n               | >     |
| Add Fundra    | aiser           | >     |
| Facebook      | Mari-Ell        | Mets  |
| Twitter       |                 |       |
| Tumblr        |                 |       |
| Advanced sett | ings >          |       |
|               |                 |       |
|               |                 |       |
|               |                 |       |
|               |                 |       |

| < Advanced settings                                                                                                    |          |
|----------------------------------------------------------------------------------------------------|----------|
| Tag business partner                                                                                                    | >        |
| Allow business partner to promote                                                                                                    |          |
| Minimum age                                                                                                    | >        |
| Tagging a business partner adds a "paid partnership<br>with" label to your post and shares its metrics with you<br>partner. If your partner promotes this post, the ad will<br>publicly listed in the <b>Ads library</b> and your ability to edit<br>the post will be limited. <b>Learn More</b> | ır<br>be |
| Preferences                                                                                                    |          |
| Share your posts to Facebook                                                                                                    |          |
| Automatically share your photo and video posts to Facebook.                                                                                                    |          |
| Facebook audience Only me                                                                                                    | >        |
| Accessibility                                                                                                    |          |
| Write alt text                                                                                                    | >        |
| Alt text describes your photos for people with visual<br>impairments. Alt text will be created automatically for<br>your photos or you can choose to write your own.                                                                                                    |          |

![](_page_34_Picture_4.jpeg)

### Tekstilised alternatiivid Twitteris

![](_page_35_Picture_1.jpeg)

![](_page_35_Picture_2.jpeg)

![](_page_36_Picture_1.jpeg)

### • Lisa videole subtiitrid

 Loe videole helina peale kogu info, mida visuaalselt kuvatakse

#### <u>Video</u>

Video helikirjeldustega

days of talks - every day at lunchtime 12-13 🙄

![](_page_36_Picture_7.jpeg)

#### WUD Estonia posted a video to playlist WUD2020.

Marray 10 0000 -1 1.00 DM (2)

![](_page_37_Picture_1.jpeg)

... siis see tekst tuleb videos ka helina ette lugeda

![](_page_37_Picture_3.jpeg)

TRINIDAD WISEMAN

# Ligipääsetavus oma kodulehel

![](_page_39_Picture_1.jpeg)

- Vali koduleheplatvorm, mis on ligipääsetav
- Kui lood veebilehe ise:
  - Kasuta võimalikult palju lihtsat native HTMLi
  - Kasuta ARIA atribuute ja rolle seal, kus vaja
- Testi oma veeblehte:
  - Automaatkontrolliga (nt <u>WAVE</u>)
  - Klaviatuuriga
  - Ekraanilugejaga

![](_page_40_Picture_0.jpeg)

![](_page_40_Picture_1.jpeg)

- Kasuta nuppude esitamiseks <button> mitte <div>
- Kasuta loendite esitamiseks või mitte
  - \* esimene
  - \* teine
  - kolmas
  - neljas
- Kasuta pealkirjade eritamiseks <h1> mitte lihtsalt CSS-i

![](_page_41_Picture_1.jpeg)

#### <article>

<h1>Programmeerimistunnid lasteaedadesse</h1>

<h2>IT on meie tulevik</h2>

<h3>Sadakond uut programmeerijat</h3>

<h3>IT-tudengid lasteaeda praktikale</h3>

<h2>Programmeerimistund on laste seas populaarne</h2></article>

# Otsusta, kas pilt on informatiivne või illustratiivne:

![](_page_42_Picture_1.jpeg)

![](_page_42_Picture_2.jpeg)

#### Selgus Meisterkoka tiitli võitja

Lorem ipsum dolor sit amet, consectetur adipiscing elit, sed do eiusmod tempor incididunt ut labore et dolore magna aliqua. Ut enim ad minim veniam, quis nostrud exercitation ullamco laboris nisi ut aliquip ex ea commodo consequat. Duis aute irure dolor in reprehenderit in voluptate velit esse cillum dolore eu fugiat nulla pariatur.

![](_page_42_Picture_5.jpeg)

8 Telli RSS uudisvoog

#### Maaveebi toetab:

TRINIDAD

WISEMAN

![](_page_42_Picture_8.jpeg)

🛞 MAA LIIT

```
<img src="logo.png" alt="Trinidad Wisemani logo">
```

```
<a href="..." aria-label="Sulge">X</a>
```

```
<i class="info-icon" aria-label="Info">
```

![](_page_44_Picture_1.jpeg)

Responsive design

@media only screen and (min-width: 600px)

![](_page_44_Picture_4.jpeg)

![](_page_45_Picture_1.jpeg)

<div tabindex="1">First</div>
<div tabindex="2">Second</div>

<div tabindex="0">Tab</div>

![](_page_46_Picture_1.jpeg)

```
<a href="#sisu">Liigu põhisisu juurde</a>
...
```

```
<main id="sisu">
```

| BBC         | Home          | News      | Spo     |        |
|-------------|---------------|-----------|---------|--------|
| Skip to con | tent          |           |         |        |
| Home Video  | World UK Busi | ness Tech | Science | Storie |

| Liigu edasi põhisisu juurde |            |             |  |
|-----------------------------|------------|-------------|--|
|                             | Veebilehed | E-teenindus |  |
|                             |            |             |  |
|                             | * ACCE     |             |  |

![](_page_47_Picture_1.jpeg)

Kohustuslikud väljad on märgitud tärniga \*

EESNIMI \*
PEREKONNANIMI \*
SÜNNIAEG (pp.kk.aaaa) \*

<label **for**="**fname**">Eesnimi \*</label>

```
<input type="text" name="firstname" id="fname">
```

![](_page_48_Picture_1.jpeg)

#### OTSI

```
<input type="text" name="search" aria-label="Sisesta otsisõnad">
<button type="submit">Otsi</button>
```

```
<input type="text" name="search" aria-labelledby="searchbutton">
<button id="searchbutton" type="submit">Otsi</button>
```

![](_page_48_Figure_5.jpeg)

![](_page_49_Picture_1.jpeg)

| seminar | OTSI |
|---------|------|

![](_page_49_Figure_3.jpeg)

SAADA

```
<div role="status">Leiti 42 vastet</div>
<div role="alert">Kontrolli e-maili</div>
aria-live="assertive"
aria-live="polite"
```

![](_page_50_Picture_1.jpeg)

E-posti aadress

example@.ee

A

Sisestage korrektne e-posti aadress

<div role="alert" aria-live="assertive">

Sisestage korrektne e-posti aadress </div>

![](_page_51_Picture_1.jpeg)

<input type="email" name="email" id="email">

<input type="url" name="url" id="url">

<input type="number" name="number" id="number"
min="0" max="100" step="10" value="0">

```
<input type="range" name="range" id="range"
min="0" max="100" step="10" value="0">
```

<input type="time" name="time" id="time">

```
<input type="date" name="date" id="date">
```

![](_page_51_Picture_8.jpeg)

![](_page_51_Picture_9.jpeg)

10 🕄

| d                | dd/mm/yyyy ≎ ▼ |     |     |     |     |     |     |  |
|------------------|----------------|-----|-----|-----|-----|-----|-----|--|
| September 2018 🔻 |                |     |     |     |     | •   |     |  |
|                  | Mon            | Tue | Wed | Thu | Fri | Sat | Sun |  |
|                  | 27             | 28  | 29  | 30  | 31  | 1   | 2   |  |
| 3                | 3              | 4   | 5   | 6   | 7   | 8   | 9   |  |
|                  | 10             | 11  | 12  | 13  | 14  | 15  | 16  |  |
|                  | 17             | 18  | 19  | 20  | 21  | 22  | 23  |  |
|                  | 24             | 25  | 26  | 27  | 28  | 29  | 30  |  |

TRINIDAD WISEMAN

> Ligipääsetavuse testimine

# Esiteks...

![](_page_53_Picture_1.jpeg)

![](_page_53_Figure_2.jpeg)

# Teiseks...

![](_page_54_Picture_1.jpeg)

**Kas sisestad** Loe tekstid Joonda sisutekst kriitiliselt pealkirju, loendeid, läbi vasakule tabeleid õigesti?

Kontrolli videoid subtiitrid, helikirjeldus

CC

## WAVEiga testimine

![](_page_55_Picture_1.jpeg)

![](_page_55_Picture_2.jpeg)

![](_page_56_Picture_1.jpeg)

#### Tab

liigub järgmise interaktiivse elemendini

#### Shift + Tab

liigub eelmise interaktiivse elemendini

#### Enter

aktiveerib nupu või lingi

#### Space

aktiveerib nupu

#### Nooleklahvid

liiguvad valikute vahel (nt rippmenüü)

![](_page_56_Figure_12.jpeg)

### Klaviatuuriga navigeerimine

![](_page_57_Picture_1.jpeg)

TRINIDAD

WISEMAN

![](_page_58_Picture_1.jpeg)

### • VoiceOver

Macile sisseehitatud, eesti keelt pole

# • NVDA

tasuta Windowsile

# • JAWS

populaarseim Windowsile, 45min tasuta

### Ekraanilugejaga navigeerimine

![](_page_59_Picture_1.jpeg)

![](_page_59_Figure_2.jpeg)

Avaleht / Sisseastuja / Bakalaureuseõpe /

#### VASTUVÕTT JA SISSEASTUMISKATSED

× Search Otsi, edit text

SISUKORD

- Olulised kuupäevad
- ↓ Avalduse esitamine

Sisseastumistingimused

- Eritingimustel vastuvõtt
- ↓ Erialade sisseastumiskatsed
- ↓ Sisseastumiskatsete perioodid

- Matemaatika ja eesti keele sisseastumiskatsed
- Sessioonõpe
  - 👃 Ingliskeelne õpe
  - Välismaal lõpetanud
  - 👃 IB/EB diplomiõppe lõpetanud
  - I Õnnimine välismaal

![](_page_60_Picture_1.jpeg)

![](_page_60_Figure_2.jpeg)

![](_page_61_Picture_1.jpeg)

| •••        |                           | :                    | System P           | System Preferences   |                        |               | Q Search        |  |
|------------|---------------------------|----------------------|--------------------|----------------------|------------------------|---------------|-----------------|--|
| General    | Desktop &<br>Screen Saver | o s øo<br>Dock       | Mission<br>Control | Language<br>& Region | Security<br>& Privacy  | Spotlight     | Notifications   |  |
| Displays   | Energy<br>Saver           | Keyboard             | Mouse              | Trackpad             | Printers &<br>Scanners | Sound         | Startup<br>Disk |  |
| iCloud     | Internet<br>Accounts      | App Store            | Network            | Bluetooth            | Extensions             | Sharing       |                 |  |
| Touch ID   | Users &<br>Groups         | Parental<br>Controls | Siri               | Date & Time          | Time<br>Machine        | Accessibility | Profiles        |  |
| ID-updater |                           |                      |                    |                      | ħ                      |               |                 |  |

![](_page_62_Picture_0.jpeg)

![](_page_62_Figure_2.jpeg)

![](_page_63_Picture_1.jpeg)

| Welcome to NVDA                                                                                                    | NVDA Settings: Speech (normal configuration)                                                                                                    |              |
|----------------------------------------------------------------------------------------------------|----------------------------------------------------------------------------------------------------|--------------|
| Welcome to NVDA         Welcome to NVDA         Welcome to NVDA         Most commands for controlling NVDA require you to hold down the NVDA key while pressing other keys.<br>By default, the numpad Insert and main Insert keys may both be used as the NVDA key.<br>You can also configure NVDA to use the CapsLock as the NVDA key.<br>Press NVDA+n at any time to activate the NVDA menu.<br>From this menu, you can configure NVDA, get help and access other NVDA functions.         Options         Keyboard layout:       desktop         Start NVDA after I sign in         Show this dialog when NVDA starts | Speech       Synthesizer         Speech       Speech         Braille       Vision         Vision       Voice:         Keyboard       Voice:         Mouse       Variant:         Review Cursor       Input Composition         Object Presentation       Persian         Browse Mode       Pitch:         Document Formatting       Pitch:         Prench (Belgium)       French (Switzerland)         Inflectric French (France)       Inflectric French (France) |              |
| ок<br>CapsLock + Ctrl + v                                                                                                    | Advanced<br>Advanced<br>Gaelic (Irish)<br>Volume<br>Gaelic (Scottish)<br>Guarani<br>Greek (Ancient)<br>Autc Gujarati<br>Hakka Chinese<br>Punctua<br>Hawaiian<br>Hebrew<br>Hindi<br>Croatian<br>Haitian Creole<br>Hungarian                                                                                                    | Cancel Apply |

avab keelevalikud

![](_page_64_Picture_1.jpeg)

![](_page_64_Picture_2.jpeg)

![](_page_65_Picture_1.jpeg)

![](_page_65_Picture_2.jpeg)

| Add/Remove Vocalizer I                     | Expressive Voices |       |                     |       |
|--------------------------------------------|-------------------|-------|---------------------|-------|
| Select a Language:                         | Finnish           |       | T                   |       |
| Premium Voices:                            |                   |       |                     |       |
| Onni, Finnish<br>Satu, Finnish, Already in | stalled.          |       |                     | •     |
| Play Sar                                   | nple              |       | Install Selected Vo | pices |
| Additional Options:                        |                   |       |                     |       |
|                                            | Remove a Voi      | ice   |                     |       |
|                                            | Remove All Vo     | pices |                     |       |
|                                            |                   |       |                     | Close |

# TRINIDAD WISEMAN

# Tänan!